## Submitting a Maintenance Request

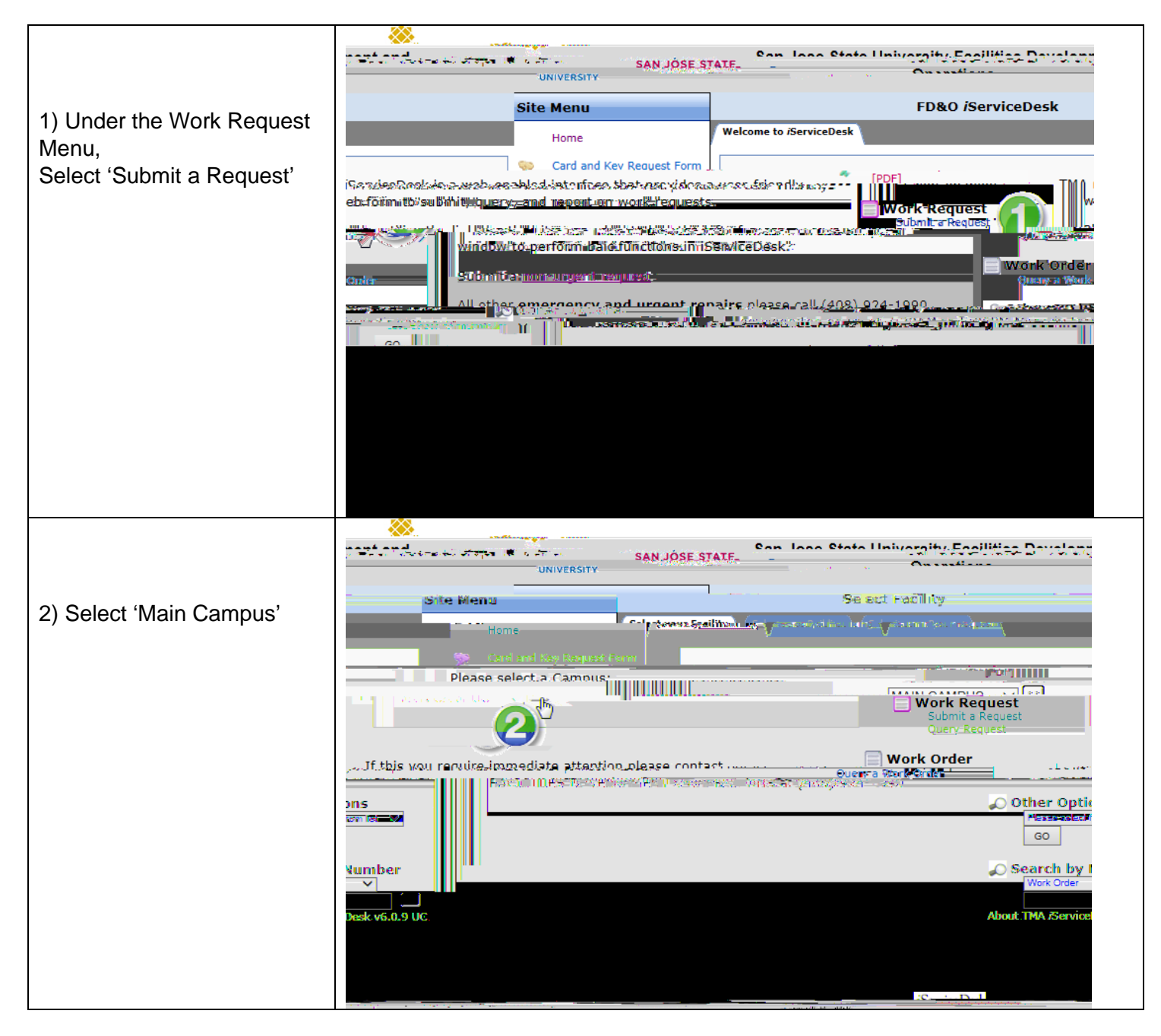

3) Select the building for which you are requesting maintenance